## Cheatography

## Accella Devenv Cheatsheet Cheat Sheet by CodingJinxx via cheatography.com/140865/cs/33115/

| User Server vs Named Server                                                            |                                                                                                    |                                                                                                    |                                                                                              | Important Information about Data Persistence                                                                                                    |  |   |               |  |                   |                              |
|----------------------------------------------------------------------------------------|----------------------------------------------------------------------------------------------------|----------------------------------------------------------------------------------------------------|----------------------------------------------------------------------------------------------|----------------------------------------------------------------------------------------------------|--|---|---------------|--|-------------------|------------------------------|
| Each User has<br>User Namespa<br>Server that rur<br>the URL http://<br>v.accella/user/ | s one<br>aced<br>ns under<br>/deven-<br>/ <usern-< td=""><td>Each User can have<br/>Servers as they like,<br/>suggests they are na<br/>run under the url http<br/>er/<username>/<ser< td=""><td>as many named<br/>as the name<br/>amed by the user and<br/>p://devenv.accella/us-<br/>vername&gt;&gt;/</td><td>ONLY YOUR HOME FOLDER IS PERSISTED<br/>Any data outside of your home folder (/home/<username>) will<br/>disappear when your server is stopped<br/>The folder /var/accella/aibot is symlinked into your home directory to<br/>/home/<username>/aibot_data to ensure its persistance</username></username></td></ser<></username></td></usern-<> | Each User can have<br>Servers as they like,<br>suggests they are na<br>run under the url http<br>er/ <username>/<ser< td=""><td>as many named<br/>as the name<br/>amed by the user and<br/>p://devenv.accella/us-<br/>vername&gt;&gt;/</td><td>ONLY YOUR HOME FOLDER IS PERSISTED<br/>Any data outside of your home folder (/home/<username>) will<br/>disappear when your server is stopped<br/>The folder /var/accella/aibot is symlinked into your home directory to<br/>/home/<username>/aibot_data to ensure its persistance</username></username></td></ser<></username> | as many named<br>as the name<br>amed by the user and<br>p://devenv.accella/us-<br>vername>>/ | ONLY YOUR HOME FOLDER IS PERSISTED<br>Any data outside of your home folder (/home/ <username>) will<br/>disappear when your server is stopped<br/>The folder /var/accella/aibot is symlinked into your home directory to<br/>/home/<username>/aibot_data to ensure its persistance</username></username> |  |   |               |  |                   |                              |
| ame>/                                                                                  |                                                                                                    |                                                                                                    |                                                                                              | Do not delete a Server unless you are sure                                                                                                    |  |   |               |  |                   |                              |
| Forwarding a Port to access an application                                             |                                                                                                    |                                                                                                    |                                                                                              | A Server can be stopped or deleted.                                                                                                    |  |   |               |  |                   |                              |
| Since the Development Environment is running in its own private netwo                  |                                                                                                    |                                                                                                    |                                                                                              | , αδια ατα uish pschood at gate loop start could gain with already                                                                                                    |  |   |               |  |                   |                              |
| access it. This is done using the following command                                    |                                                                                                    |                                                                                                    |                                                                                              | existing home directory.                                                                                                    |  |   |               |  |                   |                              |
| bore local <po rt="">to odysse us.a ccella</po>                                        |                                                                                                    |                                                                                                    |                                                                                              | If a Server has been deleted, so has its data                                                                                                    |  |   |               |  |                   |                              |
| Output:                                                                                |                                                                                                    |                                                                                                    |                                                                                              |                                                                                                    |  |   |               |  |                   |                              |
| 2022-0 7-1 2T1 1:4 9:3 6.6 44654Z INFO bore_c li: :0                                   |                                                                                                    |                                                                                                    |                                                                                              | How to get back to the hub home? remote _p                                                                                                    |  |   |               |  |                   |                              |
| o rt= 37417                                                                            |                                                                                                    |                                                                                                    |                                                                                              | http://devenv.accella/hub/home                                                                                                    |  |   |               |  |                   |                              |
| 2022-0 7-1 2T1 1:4 9:3 6.6 44713Z INFO bore_c li: :c                                   |                                                                                                    |                                                                                                    |                                                                                              | ient: listening at <b>odysse us.a cc -</b>                                                                                                    |  |   |               |  |                   |                              |
| ell a:37417                                                                            |                                                                                                    |                                                                                                    |                                                                                              | Creating a Database Server                                                                                                    |  |   |               |  |                   |                              |
| Now Odysseus.accella is listening on port 37417 to proxy to your environments port 50  |                                                                                                    |                                                                                                    |                                                                                              | ments port 5000<br>There is a Profile to create a Postgres Database Server                                                                                                    |  |   |               |  |                   |                              |
| Simply navigate to http://odysseus.accella:37417 in order to access your               |                                                                                                    |                                                                                                    |                                                                                              | application<br>Upon starting it you are greeted by a Page listing the pod ip and a                                                                                                    |  |   |               |  |                   |                              |
|                                                                                        |                                                                                                    |                                                                                                    |                                                                                              | link stating "Click here!".                                                                                                    |  |   |               |  |                   |                              |
|                                                                                        |                                                                                                    |                                                                                                    |                                                                                              | The Pod IP is what you will need inside of your Development Enviro-                                                                                                    |  |   |               |  |                   |                              |
|                                                                                        |                                                                                                    |                                                                                                    |                                                                                              | nment to connect to the DB<br>The Link takes to a pgadmin page to manage your database.<br>Default Username: <i>postgres</i>                                                                                                    |  |   |               |  |                   |                              |
|                                                                                        |                                                                                                    |                                                                                                    |                                                                                              |                                                                                                    |  |   |               |  |                   | Default Password: Accella123 |
|                                                                                        |                                                                                                    |                                                                                                    |                                                                                              |                                                                                                    |  | F | By Coding lin |  | Not published vet | Sponsored by Readable com    |
|                                                                                        | Sy Coungon                                                                                                    |                                                                                                    | Last updated 12th July                                                                       | , 2022. Measure your website readability!                                                                                                    |  |   |               |  |                   |                              |

https://readable.com

Page 1 of 1.

cheatography.com/codingjinxx/